Einrichten eines weiteren Mail-Kontos im Groupwise-Client:

- 1.) Öffnen Sie den Groupwise-Client
- 2.) Öffnen Sie in der Menüleiste die Option Konten und wählen Kontooptionen aus:

| Konten                                          | ×             |
|-------------------------------------------------|---------------|
| Mail                                            | Schließen     |
| Gekennzeichnetes Konto Kontotyp Eingangs-Server | Hinzufügen    |
| Novell GroupWise GroupWise (Standard)           | Entfernen     |
|                                                 | Eigenschaften |
|                                                 | Standard      |
|                                                 | Allgemein     |
|                                                 | Ordner        |

- 3.) auf Hinzufügen klicken und Eingabe eines Kontonamens
  - a. Kontotyp: IMAP
  - b. Dann weiter

| Konto erstellen                                              |                                                                                                    | × |
|--------------------------------------------------------------|----------------------------------------------------------------------------------------------------|---|
| Geben Sie den Na<br>Name des jeweilig<br>beliebig festgelegt | amen ein, mit dem dieses Konto bezeichnet wird. Häufig wird der<br>jen Internet-Service-Anbieters verwendet, doch kann der Name<br>: werden. |   |
| Kontoname:                                                   | 2. Konto                                                                                                    |   |
|                                                              |                                                                                                    |   |
| Wählen Sie den K                                             | Contotyp, den Ihr Internet-Service-Anbieter Ihnen zugeteilt hat.                                                                             |   |
| Kontotyp:                                                    | IMAP4                                                                                                    |   |
|                                                              |                                                                                                    |   |
|                                                              |                                                                                                    |   |
|                                                              |                                                                                                    |   |
|                                                              |                                                                                                    |   |
|                                                              |                                                                                                    |   |
|                                                              |                                                                                                    |   |
|                                                              |                                                                                                    |   |
|                                                              |                                                                                                    |   |
|                                                              |                                                                                                    |   |
|                                                              |                                                                                                    | - |
|                                                              | < Zurück Weiter > Abbrechen                                                                                                    |   |

4.) Internetkonto erstellen:

In diesem Fenster müssen Sie Ihre Zugangsdaten von Ihrem Anbieter eintragen. dann weiter

| nternetkonto erste                                                                                           | llen                                                                                                    | × |  |  |  |  |
|----------------------------------------------------------------------------------------------------|----------------------------------------------------------------------------------------------------|---|--|--|--|--|
| Fragen Sie die Mail-S<br>Internet-Service-Anb<br>Nachrichten, die übe<br>werden soll.<br>Eingangs-Mail-Serve | erver-Informationen und Ihren Anmeldenamen bei Ihrem<br>ieter nach. Sie können auch den Namen eingeben, der bei<br>r dieses Konto verschickt werden, im Feld 'Von' angezeigt<br>r (IMAP4): |   |  |  |  |  |
| imap.posteingangss                                                                                           | erver.de                                                                                                    | ] |  |  |  |  |
| Anmeldename:                                                                                                 | abcd1234                                                                                                    | ] |  |  |  |  |
| Ausgangs-Mail-Server (SMTP):                                                                                 |                                                                                                    |   |  |  |  |  |
| smtp.postausgangss                                                                                           | erver.de                                                                                                    | 1 |  |  |  |  |
| Email-Adresse:                                                                                               |                                                                                                    | - |  |  |  |  |
| abcd1234@imap.pd                                                                                             | isteingangsserver.de                                                                                                    | 1 |  |  |  |  |
| Von'-Name:                                                                                                   |                                                                                                    | - |  |  |  |  |
| Vorname Nachname                                                                                             | •                                                                                                    | 1 |  |  |  |  |
|                                                                                                    |                                                                                                    | - |  |  |  |  |
|                                                                                                    |                                                                                                    |   |  |  |  |  |
|                                                                                                    |                                                                                                    |   |  |  |  |  |
|                                                                                                    |                                                                                                    |   |  |  |  |  |
|                                                                                                    |                                                                                                    | _ |  |  |  |  |
|                                                                                                    | < Zurück Weiter > Abbreche                                                                                                    | n |  |  |  |  |

5.) LAN auswählen, dann weiter

| Automatisch (<br>Nach Bestäti)<br>Manuell wähl | wählen<br>gung wählen<br>en |
|------------------------------------------------|-----------------------------|
| Nach Bestätij<br>Manuell wähl                  | gung wählen<br>en           |
| Manuell wähl                                   | en                          |
|                                                |                             |
| i verwendende                                  | e Einwählverbindung:        |
|                                                |                             |
|                                                |                             |
|                                                |                             |
| Neu                                            | Eigenschaften               |
|                                                |                             |

6.) Fertigstellen und dann im nächsten Fenster Schliessen

| IMAP-Ordner erstellen                                                                                                    | ×                                                    |
|----------------------------------------------------------------------------------------------------|------------------------------------------------------|
| Neuen Ordner benennen und Position in der Ordnerliste festlegen.<br>Name:<br>2. Konto                                                                                                    |                                                      |
| Beschreibung:                                                                                                    |                                                      |
|                                                                                                    |                                                      |
| Position:                                                                                                    |                                                      |
| IHI         Ausgangsnachrichten         Sent         Kalender         Kalender         Junkmail         Papierkorb [231]         Okumente         Jobiste         Jobiste         Aktenschrank         Support-forums.novell.com         Xonto | Nach oben<br>Nach unten<br>Nach rechts<br>Nach links |
| <ul> <li>Zurück</li> <li>Fertig stellen</li> </ul>                                                                                                    | Abbrechen                                            |

7.) Anmelden am 2. Konto:

| Anmelden be                                                                                | i 2. Konto         | × |  |  |  |  |
|--------------------------------------------------------------------------------------------|--------------------|---|--|--|--|--|
| Geben Sie einen Benutzernamen und das zugehörige<br>Passwort für den folgenden Server ein. |                    |   |  |  |  |  |
| Server: imap.posteingangsserver.de                                                         |                    |   |  |  |  |  |
| Benutzername:                                                                              | abcd1234           | ] |  |  |  |  |
| Passwort:                                                                                  | •••••              |   |  |  |  |  |
|                                                                                            | Passwort speichern |   |  |  |  |  |
|                                                                                            | OK Abbrechen       | ) |  |  |  |  |

| 8. | ) | Unter | Eigenso | chaften | können | weitere | Einstellun | gen v | orgeno | mmen | werden. |
|----|---|-------|---------|---------|--------|---------|------------|-------|--------|------|---------|
|    | / |       | 0       |         |        |         |            | 0-    | - 0    | -    |         |

| Konto - Eigens   | chaften<br>Verbindung Spezielle Optionen Signatur            | ?        |
|------------------|--------------------------------------------------------------|----------|
| 2. Konto         | eben, mit dem dieses Nonto bezeichnet werden soll.           |          |
| Kontotyp:        | IMAP4                                                        |          |
| 'Von'-Name:      | Vorname Nachname                                             |          |
| Organisation:    |                                                              |          |
| Email-Adresse:   | abcd1234@imap.posteingangsserver.de                          |          |
| Antwortadresse:  |                                                              |          |
| ✓ Dieses Konto I | beim Senden/Abrufen sämtlicher markierten Konten einbeziehen |          |
|                  | ОК                                                           | Abbreche |

| 2. Konto - Eigenschaften                                                                                      | <b>?</b> × |  |  |  |  |  |  |
|----------------------------------------------------------------------------------------------------|------------|--|--|--|--|--|--|
| Allgemein Server Verbindung Spezielle Optionen Signatur                                                       |            |  |  |  |  |  |  |
| Pfad zum Stammordner:                                                                                         |            |  |  |  |  |  |  |
| Nur abonnierte Ordner anzeigen                                                                                |            |  |  |  |  |  |  |
| 🗹 Nur Vorspann herunterladen                                                                                  |            |  |  |  |  |  |  |
| Vur neue Nachrichten herunterladen                                                                            |            |  |  |  |  |  |  |
| ✓ Bei Auswahl des Ordners senden/abrufen                                                                      |            |  |  |  |  |  |  |
| 🔲 Nachrichten bereits beim Löschen aus dem Papierkorb entfernen                                               |            |  |  |  |  |  |  |
| Eingangs-Mail-Server (IMAP4): 143 Standard                                                                    |            |  |  |  |  |  |  |
| SSL verwenden Zertifikat: <temporäres sitzungsgebundenes="" td="" zertifikat)="" 😒<=""><td></td></temporäres> |            |  |  |  |  |  |  |
| Ausgangs-Mail-Server (SMTP): 25 Standard                                                                      |            |  |  |  |  |  |  |
| SSL verwenden Zertifikat: <temporäres sitzungsgebundenes="" td="" zertifikat)="" 🗸<=""><td></td></temporäres> |            |  |  |  |  |  |  |
| 1 😂 Wartezeit für Serverantwort (in Minuten)                                                                  |            |  |  |  |  |  |  |
| Externe Dateiinhalte herunterladen                                                                            |            |  |  |  |  |  |  |
| Detaillierte Fehlermeldungen                                                                                  |            |  |  |  |  |  |  |
|                                                                                                    |            |  |  |  |  |  |  |
| ОК Абы                                                                                                    | rechen     |  |  |  |  |  |  |